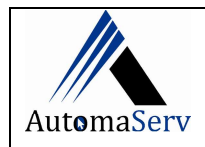

## SOLICITAR NFC-E EM COTINGENCIA QUANDO APRESENTAR PROBLEMAS NO MFE

Para dar início ao procedimento precisamos nos certificar dos seguintes pré-requisitos:

ATENÇÃO: TODOS OS ITENS DEVEM ATENDER AS ESPECIFICAÇÕE. SE ALGUM NÃO ATENDER NÃO EXECUTAR A INSTALAÇÃO. PRIMEIRO CORRIGIR O ITEM.

- 1- Microcomputador com certificado digital no lugar;
- 2- Microcomputador com internet;
- 3- MFE com defeito desconectado do Microcomputador;
- 4- Navegador Crome (menos problemas) ou Firefox;

## INSTRUÇÕES PARA ACESSAR O SITE DA SEFAZ E SOLICITAR NFC-E

No navegador digite: nfce.sefaz.ce.gov.br abrirá a seguinte tela figura 1

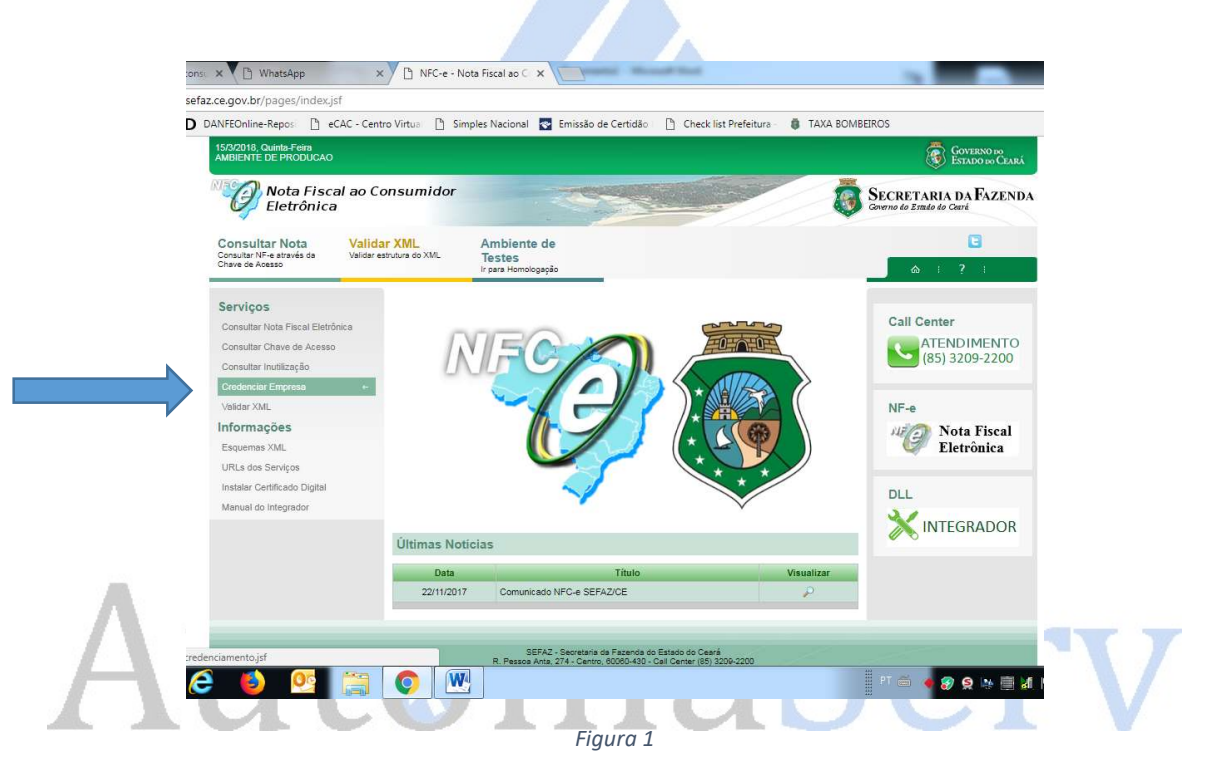

Na lateral esquerda ao clicar em Credenciar Empresa passar para tela ver figura 2

Clicando no nome <u>credenciar</u> aparece a tela para selecionar o certificado da empresa a qual está pedindo credenciamento

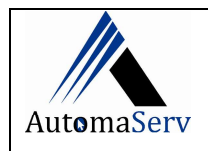

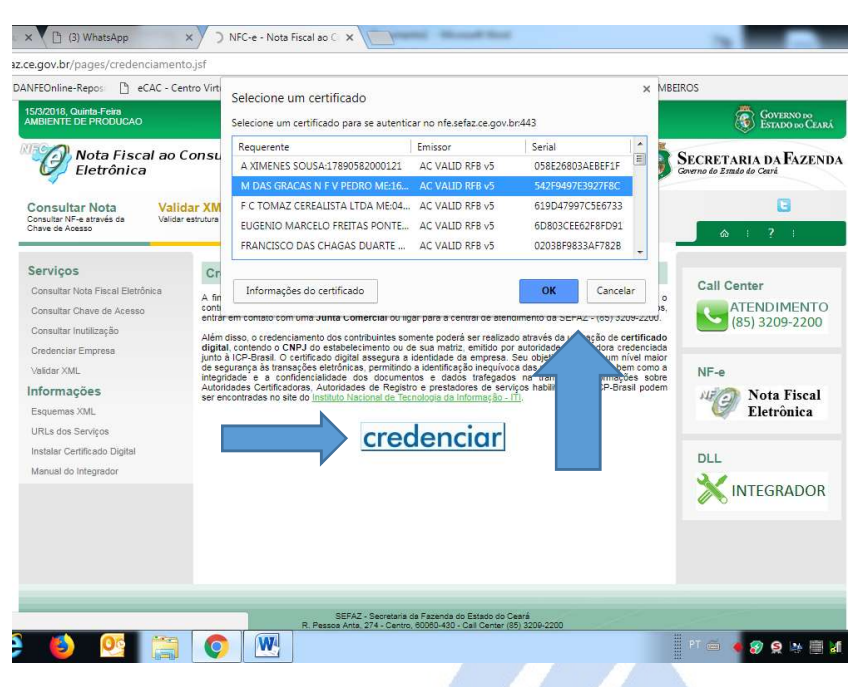

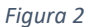

O Próximo passo e iniciar o credenciamento para isso e so clicar no nome iniciar credenciamento ver Figura 3

| 15/3/2018, Quinta-Feira<br>AMBIENTE DE PRODUÇ/ | šo                                                                                                    | GOVERNO DO<br>Estado do Ceará                                                                                                    |
|------------------------------------------------|----------------------------------------------------------------------------------------------------|----------------------------------------------------------------------------------------------------|
| Docume<br>Eletrôni<br>Credencian               | ntos Fiscais<br>cos<br>mento                                                                                                    | SECRETARIA DA FAZENDA<br>Grerno do Estudo do Ceará                                                                                                    |
| Credenciar<br>Empresa<br>NFe, NFCe e CTe       | Ambiente de<br>Testes<br>Ir para Homologação                                                                                                    |                                                                                                    |
| Serviços<br>Credenciar Empresa                 | Credenciamento Para o contribuinte realizar o credenciamento para emissão de notas fiscais eled situação regular no sistema de Cadastro Geral da Fazenda. Para esclarecimento de iunta comercial ou ligar para a central de atendimento da sefaz - (85) 3209-2200. Além disso o credenciamento dos contribuintes somente poderá ser realizado através digital, contendo o CNPJ do estabelecimento ou de sue matriz, emilido por autorida iunto à ICP-Brasil A centificação digital assegura a identidade da empresa, por meio o chemado ectificado digital Seu objetivo é atribuir univiel maior de segurança permitindo a identificação inequivoca das partes envolvidas, bem como a integnidad documentos e dados da transação. Informações sobre Autoridades Certificadoros; prestedores de serviços habilidades na ICP-Brasil podem ser encontradas no sit Tecnologia da intormação. ITI- | trônicas, deve estar com a<br>entrar em contato com uma<br>is da utilização de certificado<br>de certificadoras credenciade<br>de um documento eletrónico,<br>nas transações eletrônico,<br>se e a confidencialidade dos<br>Autoridades de Registro<br>e to do instituto Nacional de |
|                                                | SEFAZ - Secretaria da Fazenda do Estado do Ceará<br>R. Pessoa Anta, 274 - Centro, 60060-430 - Celi Center (85) 3209-22<br>© 2014 - Governo do Estado do Ceará. Todos os direitos reservado                                                                                                    | 200<br>os.                                                                                                    |

Figura 3

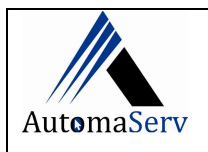

| erviços            | Stedenor                                          | unento                                                                                                    |                                                                                       |             | Links                                      |
|--------------------|---------------------------------------------------|----------------------------------------------------------------------------------------------------|---------------------------------------------------------------------------------------|-------------|--------------------------------------------|
| iredenciar Empresa | Dados<br>CNPJ Br<br>Razão S<br>Emissão<br>Emissão | da Empresa<br>ase : 16888172<br>coial : M DAS GRACAS N F<br>NFC-e : Solicitar Credenciamo<br>CT-e : Adicionar Modais                                                                                            | V PEDRO ME                                                                            |             | (85) 3209-2200                             |
|                    | Filiais                                           | CHRISTIN                                                                                                    |                                                                                       | Contractory | Nota Fiscal do<br>Consumidor<br>Eletronico |
|                    | 1                                                 | 16 888 172/0001-83                                                                                                    | D6 616234-3                                                                           | NEE         |                                            |
|                    | Respo                                             | fatorcontabilidade (@gmail o<br>126,743,850-82<br>(86) 3111-3159<br>msävel da área de negóc<br>MARIA DAS GRAÇAS NATHÁI<br>nativverse4@gmail.com<br>036,425,463-74<br>(86) 8816-2779<br>msävel da área de inform | n<br>lo da empresa pelo projet<br>LIA FREITAS VERAS PEDRO<br>lática pelo projeto NF-e | o NF-e      |                                            |
|                    | Nome<br>Email<br>CPF<br>Telefone                  | MARIA DAS GRAÇAS NATHÁI<br>nathyveras4@gmail.com<br>036.425.463-74<br>(88) 8816-2779                                                                                                    | LIA FREITAS VERAS PEDRO                                                               |             |                                            |

## Figura 4

Confirar os dados da empresa e confirme ver figura 4 após isso aparecerar a aba com o CSC (codigo de segurança do contribuinte) NFC-e no estatos aguardando vai mudar para Aprovado automaticamente após alguns minutos ver figura 5.

| Filiais | CSC NFC-e           |                    |                               |
|---------|---------------------|--------------------|-------------------------------|
| N°      | CNPJ Matriz/Filiais | Inscricao Estadual | Credenciamentos               |
| 81      | 16.888.172/0001-83  | D6.616234-3        | NFE                           |
|         |                     |                    | NFC-e<br>Aguardando Aprovação |

Figura 5

Copie a chave que está dentro da validade ver figura 6 e cole no campo do sistema ver figura 7

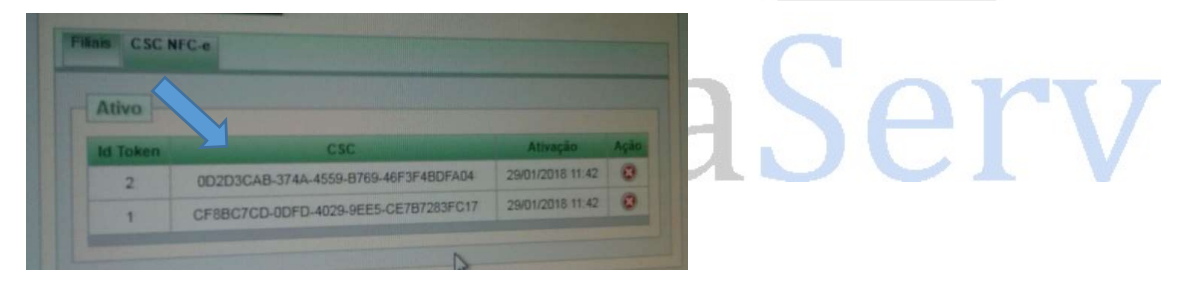

Figura 6

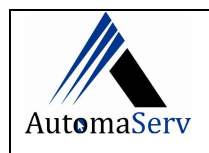

| NESe MIN                      | II-IMPRESSORA     | Recarga on-line                                                                             | TEE Bala                                                                                                    | anca Geral                                          |
|-------------------------------|-------------------|---------------------------------------------------------------------------------------------|----------------------------------------------------------------------------------------------------|-----------------------------------------------------|
| Cadastro da Em                | presa Contad      | or Conexão                                                                                  | NF-e/ NFC-e/MDF-                                                                                                    | e SAT/MFe                                           |
| Emissor NFe<br>Próprio C      | OUniNFe 47        | AE Principal Ambie<br>51201 [1] P                                                           | ente<br>rodução v                                                                                                    |                                                     |
| Aguardando                    |                   | <u>er</u>                                                                                   | 500 M.                                                                                                    |                                                     |
|                               |                   |                                                                                             |                                                                                                    |                                                     |
| Enviar                        |                   |                                                                                             |                                                                                                    |                                                     |
|                               |                   |                                                                                             |                                                                                                    |                                                     |
| Enviadas                      |                   |                                                                                             |                                                                                                    |                                                     |
| \\200.10.10.2\AF              | RQUIVOS\FINANCE   | IRO\XMLS\ENVIADO                                                                            | S/                                                                                                    |                                                     |
| Retorno                       |                   |                                                                                             |                                                                                                    |                                                     |
| \\200.10.10.2\AF              | RQUIVOS\FINANCE   | IRO\XMLS\RETORN                                                                             | )/                                                                                                    |                                                     |
| Recusadas                     |                   |                                                                                             |                                                                                                    | 7-97 - 44                                           |
|                               |                   |                                                                                             |                                                                                                    |                                                     |
| <sup>p</sup> razo cancel. (hs | ) Formato pasta   |                                                                                             |                                                                                                    |                                                     |
| 720                           | yyyymm            |                                                                                             | Importar Configura                                                                                                    | ções do UniNFe                                      |
| Informar impost               | os de saída manu: | almente nara:                                                                               |                                                                                                    |                                                     |
| ICMS                          | ICMS ST           | PIS                                                                                         | COFINS                                                                                                    | 🗹 IPI                                               |
| JUsar NFC-e                   |                   |                                                                                             |                                                                                                    |                                                     |
| Id Token CSC                  |                   | N                                                                                           | atureza de Operação                                                                                                    | 5                                                   |
|                               |                   | [                                                                                           | 2] VENDA                                                                                                    | ~                                                   |
|                               |                   | [<br>[<br>[<br>[<br>[<br>[<br>[<br>[<br>[<br>[<br>[<br>[<br>[<br>[<br>[<br>[<br>[<br>[<br>[ | 6] DEVOLUCAO DE I<br>9] OUTRAS SAIDAS<br>4] REMESSA PARA (<br>16] REMESSA PARA<br>18] REMESSA PARA<br>5] RETORNO DE BEI<br>2] VENDA<br>10] VENDA DE IMOR | MERCADORIA  CONSERTO ENTREGA FUT TROCA M P / REPARO |

## Figura 7

No sistema selecione a parte Manutenção / Configurações (senha do dia) / Aba-- NF-e /NFC-e / MDF-e no final da tela selecione Usar NFC-e depois coloque a chave que foi disponibilizada no site da sefaz agora escolha a natureza de Operação Venda ver figura 7.

Com o MFE desconectado tente emitir uma NFC-e o Integrador vai procurar o MFE verificar que não está on-line e mudara para o NFC-e contingencia.

AutomaServ